Klikamy prawym przyciskiem myszy na plik który chcemy skompresować i wybieramy:

- Skompresuj i wyślij e-mailem

| Citworz<br>Editari                              |   |  |
|-------------------------------------------------|---|--|
| Nowa                                            |   |  |
| Drukui                                          |   |  |
| S Udostepnii przez Skype'a                      |   |  |
| <ul> <li>Przenieś do usługi OneDrive</li> </ul> |   |  |
| Skanuj przy użyciu programu Microsoft Defender  |   |  |
| Hex Edit with Hex Workshop v6.8                 |   |  |
| 🖻 Udostępnij                                    |   |  |
| Otwórz za pomocą                                | > |  |
| Udziel dostępu do                               | > |  |
| Dodaj do archiwum                               |   |  |
| Dodaj do "test.rar"                             |   |  |
| 🙀 Skompresuj i wyślij e-mailem                  |   |  |
| 🙀 Skompresuj do "test.rar" i wyślij e-mailem    |   |  |
| Przywróć poprzednie wersje                      |   |  |
| Wyślij do                                       | > |  |
| Wytnij                                          |   |  |
| Коріиј                                          |   |  |
| Utwórz skrót                                    |   |  |
| Usuń                                            |   |  |
| Zmień nazwę                                     |   |  |
| Właściwości                                     |   |  |
|                                                 |   |  |

Następnie wybieramy opcję ustaw hasło, wpisujemy hasło dwa razy (najlepiej 8 znaków w tym duża litera cyfry i znak specjalny) klikamy ok.

| Ogólne                     | Zaawansowane                                                         | Opcje                                   | Pliki | Kopia zapasowa                                                                                                    | Czas                                                          | Komentarz   |        |
|----------------------------|----------------------------------------------------------------------|-----------------------------------------|-------|----------------------------------------------------------------------------------------------------|---------------------------------------------------------------|-------------|--------|
| Nazwa                      | archiwum                                                             |                                         |       |                                                                                                    |                                                               | Przeglądaj. |        |
| test.                      | rar                                                                  |                                         |       |                                                                                                    |                                                               |             | ~      |
| Profil                     | domyślny                                                             |                                         | Try   | b aktualizacji                                                                                                    |                                                               |             |        |
|                            | Profile                                                              |                                         | Do    | odaj i zamień pliki                                                                                                    |                                                               |             | $\sim$ |
| R Metod norma Rozmia 32 MB | AR ORAR4<br>la kompresji<br>alna<br>ar słownika<br>3<br>ar woluminów | <ul> <li>✓ ZIP</li> <li>✓ MB</li> </ul> |       | Usuń pliki po zarch<br>Utwórz archiwum<br>Utwórz ciągłe arch<br>Dodaj dane napra<br>Testuj zarchiwizov<br>Zablokuj archiwum<br>Ustaw | niwizowa<br>SFX<br>niwum<br>wcze<br>wane plik<br>n<br>/ hasło | niu<br>i    |        |
|                            |                                                                      |                                         |       | ОК                                                                                                    | Anuluj                                                        | Pom         | ос     |

Hasło wysyłamy sms lub w drugim meilu nigdy razem z wiadomością zawierającą zaszyfrowany plik.